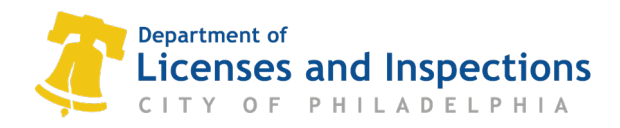

# L&I Interactive Voice Response (IVR) Inspection Scheduling Instructions

#### **Overview**

The Department of License and Inspections (L&I) conducts permit inspections at key points in construction project. Use the L&I Interactive Voice Response (IVR) phone system to schedule, cancel, reschedule, check results and access plan review.

#### **Schedule by Phone**

Step 1: Dial 215-255-4040

Step 2: Make a choice from the menu and enter the corresponding keypress.

- Press [1] to schedule an inspection
- Press [2] to cancel or reschedule an inspection
- Press [3] to check inspection results
- Press [4] to access plan review
- Press [0] to speak to department staff

Step 3: Follow the spoken prompts for entering your permit number, inspection code, and other details. See explanation below.

#### **Entering your Permit Number**

You will find your 2-letter, 10-digit Permit Number at the top of your permit certificate. Spoken prompts will guide you through the process to enter your permit number:

- A. Select the keypress that corresponds with the first letter of your permit.
  - For A E, press 1.
  - For F O, press 2.
  - For P R, press 3.
  - For S Z, press 4.
  - For numeric permits, press 5.
- B. Listen for your 2-letter Permit Type and press the corresponding key.
- C. Enter the 10-digits at the end of your Permit Number.

*Example:* In order to enter the sample Permit Number CP-2020-000001, you would:

- I. Press I, since the first letter is C.
- 2. Listen for and enter the keypress that corresponds with "CP or Commercial Building Permit".
- 3. Enter 2-0-2-0-0-0-0-0-1 to complete the process.

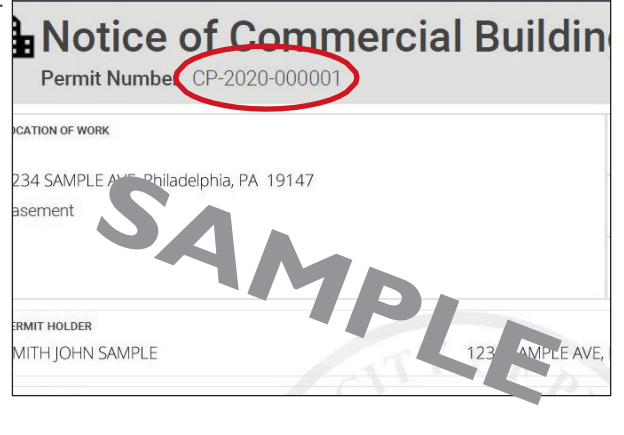

## **Inspection Codes**

| BUILDING |                                   |
|----------|-----------------------------------|
| 001      | Initial Site Inspection           |
| 101      | Footing Inspection                |
| 103      | Foundation Footing Inspection     |
| 105      | Foundation Wall Inspection        |
| 107      | Damproofing & Backfill Inspection |
| 201      | Underslab Inspection              |
| 207      | Fire Suppression Service Inspe    |
| 301      | Exterior Framing Inspection       |
| 307      | Fire Suppression Rough Inspec     |
| 309      | In-Wall Framing Inspection        |
| 311      | Above Ceiling Framing Inspection  |
| 313      | Interior Framing Inspection       |
| 401      | Insulation Inspection             |
| 501      | Wallboard Inspection              |
| 601      | Prefinal Walkthrough Inspection   |
| 607      | Fire Suppression Testing Inspec   |
| 701      | Final Inspection                  |
| 707      | Fire Suppression Final Inspectio  |
| 901      | Installation Inspection           |
| 903      | Removal Inspection                |
| 905      | Progress Inspection               |
| 907      | Site Grading Inspection           |
| 909      | Flood Plain Inspection            |
|          |                                   |

- 914 Temporary Certificate of Occupancy
- 999 Next Inspection

| CON | ITRACTUAL                              |  |
|-----|----------------------------------------|--|
| 014 | Initial Site Safety Inspection         |  |
| 756 | Final Demolition Inspection            |  |
| 808 | Demolition Progress Inspection         |  |
| 810 | Prefinal Demolition Inspection         |  |
| 926 | Notice Distribution Posting Inspection |  |
| 928 | Adjacent Wall Inspection               |  |
| MEC | HANICAL                                |  |
| 303 | Mechanical Rough Inspection            |  |
| 403 | Mechanical Insulation Inspection       |  |
| 603 | Mechanical Testing Inspection          |  |
| 703 | Mechanical Final Inspection            |  |
| PLU | MBING                                  |  |
| 205 | Plumbing Service Inspection            |  |
| 305 | Plumbing Rough Inspection              |  |
| 605 | Plumbing Testing Inspection            |  |
| 705 | Plumbing Final Inspection              |  |
| TEM | PORARY TENT PERMIT                     |  |
| 003 | Temporary Structure Inspection         |  |
| 709 | Temporary Structure Removal Inspe      |  |

### VIRTUAL INSPECTIONS

- 811 Virtual Roofing Inspection
- 813 Virtual Wall Covering Pre-Coat Inspection
- 819 Virtual Deck Final Framing Inspection
- 827 Virtual Tank Removal Inspection
- 842 Virtual Footing Inspection
- 855 Virtual Installation Inspection